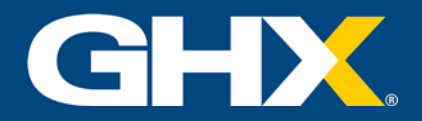

## Vendormate Credentialing Vendor Representative Registration

In order to participate in the Vendormate vendor program, you must register at each hospital/healthcare system. To illustrate this process, we use a fictitious health system called PeachCare Health. Here is what you can expect when registering.

| Reg | istration: Phase One                                                                                                    | GH                                                                                                    | Credentialing                                                                                                    |                                                                                                    |                                                       |
|-----|----------------------------------------------------------------------------------------------------|----------------------------------------------------------------------------------------------------|----------------------------------------------------------------------------------------------------|----------------------------------------------------------------------------------------------------|-------------------------------------------------------|
| •   | Navigate to:<br>https://login.vendormate.com.<br>If you are registered with<br>Vendormate at any health system,<br>Log in. Then click Connect with a<br>new health system. | Login<br>Username<br>Remember U<br>Logn<br>Forgot Passw                                                              | Jsemame<br>prd?                                                                                                    | Search for Vendor Registra<br>registration.                                                                                     | ation<br>ustomers and begin your                      |
| •   | If you are not registered, click Search.                                                                                                    | <br>Search                                                                                                    | namig                                                                                                    |                                                                                                    |                                                       |
| •   | Use the search function to find the health system you wish to register with. You may search by state or enter a keyword.                                                   | Peachcare Health                                                                                                    | Health System                                                                                                    | • Search                                                                                                    |                                                       |
| •   | When you find the desired health system, click Register.                                                                                                    | Search<br>Peachcare Health<br>* Registration at the I<br>Table Map<br>< 1 2 ><br>Your Status<br>Register<br>Register | Health System Health System Health System Health System Georgia Surgical Center on Peachtree Georgia Surgical Center on Peachtree | Search      Sospital locations. Registrations must be o      S      Location      Georgia Surgical Center on Peachtree      All | reated separately.<br>10 25 50 100<br>City<br>Atlanta |

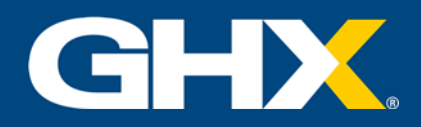

## **Registration: Phase Two**

- On this screen, you will provide basic contact information.
- Note that items shown in red are required.
- Click Continue.
- The information provided on this screen helps the hospital determine the type of relationship you have with them.
- Here, you are asked to tell the health system which facilities and specific departments you will be visiting.
- This information will be reflected in your profile.
- Click Continue.
- This is used to determine the level of your membership in the Vendormate system.
- Click Continue.

| New users register below                                                                                                    |                                                                                                    |                                                                                                    |
|----------------------------------------------------------------------------------------------------|----------------------------------------------------------------------------------------------------|----------------------------------------------------------------------------------------------------|
| Existing users: please log in to the right                                                                                                    | Esisting Use                                                                                                    | rs Login >>                                                                                                    |
| wyin registration                                                                                                    |                                                                                                    |                                                                                                    |
| Watch a brief overview of the registration process in                                                                                                    | aans provide some busic, information to start your registration process.<br>general <u>berg</u>                                                                                                    |                                                                                                    |
| Begin Registration<br>First Name                                                                                                    | Febrer                                                                                                    |                                                                                                    |
| Legal Name of Receives<br>Your Phone Number                                                                                                    | Vandomata<br>634-949-1347                                                                                                    |                                                                                                    |
| Dusiness Erusi Access<br>(in hit or perced and alternatic)<br>VerPy Your Erust Address                                                                                                    | peter.mayg.emlamate.com                                                                                                    |                                                                                                    |
| Your information will not be shared with anyone else i<br>Produce Patico and Terms of Unix                                                                                                    | Continue<br>except to permit us to manage our relationship with you and your company. For full details, piesse see bea                                                                                                    | tie for our                                                                                                    |
| - 196                                                                                                    |                                                                                                    |                                                                                                    |
| PeachCare                                                                                                    |                                                                                                    |                                                                                                    |
| Business Relationship                                                                                                    |                                                                                                    |                                                                                                    |
| Describe Your Dusiness Relationship e<br>Registration Code (If Provided)                                                                                                    | ith PeachCare Health                                                                                                    |                                                                                                    |
| What is the total amount of business your com                                                                                                    | pany expects to do in the next 12 months with PeachCare Health?                                                                                                    | \$101 - \$710 ·                                                                                                    |
| How many employees or representatives of yo                                                                                                    | er sompany other than yourself interest with PeachCare Heath?                                                                                                    | [                                                                                                    |
| Do you or anyone from your company visit or r                                                                                                    | tand to visit a location for PesohCore Health?                                                                                                    | O No<br>® Yes                                                                                                    |
| Do you or anyone from your company interest                                                                                                    | with procedural patient care areas including but not limbed to the Operating Room.                                                                                                    | () No                                                                                                    |
| Do you or anyone from your company have do                                                                                                    | est patient soutant?                                                                                                    | ® Yes                                                                                                    |
|                                                                                                    |                                                                                                    | © Yes                                                                                                    |
| And you is pharmalisation vehicle?                                                                                                    |                                                                                                    | © Yes                                                                                                    |
| An you an information technology vendor pro-<br>an user "No" to this guestion (?                                                                                                    | nding a sòfheare system or $\mathcal O$ services (if you are simply supplying hardware, you would                                                                                                    | ® No<br>© Yes                                                                                                    |
| Til/Security Question                                                                                                    |                                                                                                    |                                                                                                    |
| Dr is your organization receive, create: mainta                                                                                                    | in or transmit Protected Health Information (PHI) on behalf of a medical practice or hospital                                                                                                    | O No                                                                                                    |
|                                                                                                    |                                                                                                    |                                                                                                    |
| Dr representatives from your organization entit                                                                                                    | r dives of the medical practices or hospitals they server?                                                                                                    | @ Ves                                                                                                    |
| Do representatives from your organization entit                                                                                                    | $\mathbf{r}$ dividal areas of the medical practices or handlaw they service $^{9}$                                                                                                    | ® Yes<br>■No<br>© Yes                                                                                                    |
| De representatives from your arganization entr                                                                                                    | r directal areas of the medical practices of Applain they service?                                                                                                    | <ul> <li>Ves</li> <li>No</li> <li>Ves</li> <li>Continue:</li> </ul>                                                                                                    |
| PeachCare<br>HEALTH<br>Your Relationship                                                                                                    | relieval was of the method produce of Acapitals They server*                                                                                                    | € Ves<br>€ No<br>○ Ves<br>Continue                                                                                                    |
| De exercentations hour your argamanten ente<br>Peacher<br>H E A L J H<br>Your Relationship<br>Describe Your Relationship with Puscici<br>Co you with the mend to varia location for Peace                                                                                                    | er dealth<br>er dealth<br>Please answer any unanswered questions.<br>Care Health                                                                                                    | € Yes E No Yes Continue                                                                                                    |
| Di exercitatives here your arganization enti<br>Peach Care<br>H E A L T H<br>Your Relationship<br>Discriter Your Relationship with Practic<br>Discriter Your Relationship with Practic<br>Discriter Your Relationship with Practic<br>Discriter Your Relationship with Practic<br>Discriter Your Relationship with Practic                                                                                                    | er directal areas of the method practices of Assiption they service?  are sileates  Please answer any unanswered questions. Care react?  In nouding putnotimited is the Operating Asion, Catherizaten Lae, Endocecy, and Radi                                                                                                    | ♥ Ves<br>♥ No<br>♥ Ves<br>♥ Continue<br>© No<br>⊕ No<br>⊕ Yes<br>♥ Tes<br>♥ Tes                                                                                                    |
| De recreater tatives hare your arganization entre<br>Personal de la companyation de la companyation de la comp                                                                                                    | er alexal was of the medical practices of Anaplala They service?  er alexalp  P Please answer any unanswered questions. Case Heads?  Is nowing putnotimes to the Operating Room, Case-Ration Las, Endoorogy, and Ration                                                                                                    | <ul> <li>Vrs</li> <li>Vrs</li> <li>Continue</li> <li>Continue</li> <li>Continue</li> <li>Solution</li> <li>Vrs</li> <li>Vrs</li> </ul>                                                                                                    |
| Contractioned here your argumentation with<br>Perspective Action of the second of the second<br>four Relationship<br>Description Your Relationship with Perspec-<br>tory output of relationship of the Relation<br>to your relation ship is the second of the Relation<br>to your relation and the product of particular and<br>the product of the product of particular and<br>the product of the product of particular and<br>the product of the product of particular and<br>the product of the product of particular and<br>the product of the product of particular and<br>the product of the product of the product of the particular<br>the product of the product of the product of the particular<br>the product of the product of the particular and the particular<br>the product of the particular and the particular and the particular a                                                                                                    | er discal week of the medical practices or Assiption they service?                                                                                                    | * Vrs<br>* Ito<br>Vrs<br>Continue<br>0 No<br>* Yrs<br>0 No<br>* Yrs<br>0 No<br>0 No<br>0 No<br>0 No<br>0 No<br>0 No<br>0 No<br>0 No<br>0 No<br>1 No<br>1 No |
| Conservations have your argumentation and<br>Personal Conservations and<br>the provide of the provided of patient can and<br>the your relationship<br>Describen Your, Relationship with Provide<br>the your relationship<br>the your relationship | restructed areas of the method practices or Acceptain they service?  restruction Please answer any unanswered questions.  Case resets?  Indiportions numerically backets or center and Secondated products (PCTPR), for imple topoportions a software section or 17 services and Secondated products (PCTPR), for imple topoportions a software section or 17 services and Secondated products (PCTPR), for imple topoportions a software section or 17 services and topoportions as software section or 17 services and topoportions as software sections or 17 services and topoportions as software sections or 17 services and topoportions as software sections or 17 services and topoportions as software sections or 17 services and topoportions are software sections or 17 services and topoportions as software sections or 17 services and topoportions are software as software as topoportions are software as topoportions and topoportions as software as software and topoportions are software as topoportions are software as topoportions as software as topoportions are software as topoportions as software and topoportions are software as topoportions as software as topoportions are software as topoportions are software as topoportions as software as topoportions are software as topoportions are software as topoportware as topoportware as topoportware as topo  | * Vrs<br>* Ito<br>Vrs<br>Continue<br>* Tes<br>0 No<br>* Tes<br>0 No<br>* Tes<br>0 No<br>0 Yes<br>0 No<br>0 Yes<br>0 Yes<br>0 Yes<br>0                                                                                    |
| De recreater tatives hare your arganization entre<br>Personal Carlos and a second and arganization entre<br>Personal record and procedural patient carlos and<br>to your vector mano to vecto accesson for Person<br>De your vector mano to vecto accesson for Person<br>De your vector mano to vecto accesson for Person<br>De your vector mano to vecto accesson for Person<br>De your vector mano to vecto accesson for Person<br>De your vector mano to vecto accesson for Person<br>De your vector mano to vecto accesson for Person<br>De your vector mano to vecto accesson for Person<br>De your vector mano to vecto accesson for Person<br>De your vector mano to vecto accesson for Person<br>De your vector mano to vecto accesson for Person<br>De your vector mano to vecto accesson for Person<br>De your vector mano to vecto accesson for Person<br>Person<br>De your vector mano to vector accesson<br>De your vector mano to vecto accesson for Person<br>De your vector mano to vector accesson<br>De your vector mano to vector accesson<br>De your vector mano to vector accesson<br>De your record action<br>De your record action<br>De your rec                                       | er allocationes of the medical produces or hespitals they service?  er allocation  presidential  presidential  presidential  production  presidential  production  production  | <ul> <li>Vrs</li> <li>Vrs</li> <li>Vrs</li> <li>Continue</li> <li>Continue</li> <li>No</li> <li>Yes</li> <li>No</li> <li>Yes</li> </ul>                                                                                                    |
| De recencentatives han your arganization enti<br>Peccache Carles<br>Tour Relationship<br>Descriter Your, Relationship unit Pauce<br>to you vettor meno to vera a locator for Peace<br>to you menozi affi procedural patient care and<br>to you menozi affi procedural patient care and<br>to you menozi affi procedural patient care and<br>to you menozi affi procedural patient care and<br>to you menozi affi procedural patient care and<br>to you menozi affi procedural patient care and<br>to you menozi affi procedural patient care and<br>to you name area with a fiscale verticar or these care<br>researcher "to the question."                                                                                                    | er elevation  er elevation  Please answer any unanswered questions.  Con water  rate provides numer cells, taskes, or cellular and taske-based products incl they te report  that provides numer cells, taskes, or cellular and taske-based products incl they te report  that provides numer cells, taskes, or cellular and taske-based products incl they te report  that provides numer cells, taskes, or cellular and taske-based products incl they te report  that provides numer cells, taskes, or cellular and taske-based products incl they te report  that provides numer cells, taskes, or cellular and taske-based products incl they, to report  that provides numer cells, taskes, or cellular and taske-based products incl they, to report  that provides numer cells, taskes, or cellular and taske-based products incl they, to report  that provides numer cells, taskes, or cellular and taske-based products incl they, to report  that provides numer cells, taskes, or cellular and taske-based products incl they, to report  that provides numer cells, taskes, or cellular and taskes-based products incl they, to report  that provides numer cells, taskes, or cellular and taskes-based products incl they, to report  they provide taskes taskes taskes, or cellular and taskes-based products incl they, to report  that provides numer cells, taskes, taskes, or cellular and taskes  they provide taskes taskes taskes, taskes, task | It Ves It Ves Ves Continue O No # Yes 0 No # Yes 0 No 0 No 0 No 0 Yes 0 No 0 Yes entry and 8 No 0 Yes entry 6 No 0 Yes 6 No 0 Yes 6 No 0 Yes 6 No 0 Yes 6 No 0 Yes 6 No 0 Yes 6 No 0 Yes 6 No 0 Yes 6 No 0 Yes 6 No 0 Yes 6 No 0 Yes 6 No 0 Yes 6 No 0 Yes 6 No 0 Yes 6 No 0 Yes 6 No 0 Yes 6 No 0 Yes 6 No 0 Yes 9 No 0 Yes 9 No 0 Yes 9 No 0 Yes 9 No 0 Yes 9 No 10 No 10 No <                                                                                                    |
| De exercentatives here your argamation entit<br>Persona factoria francesco estatutatione entité<br>Tour Relationship<br>Describe Your Relationship with Product<br>De your vector meno to vecta location for President<br>De your vector meno to vecta location for President<br>De your vector meno to vecta location for President<br>De your vector meno to vecta location for President<br>De your vector meno to vecta location for President<br>De your vector meno to vecta location for President<br>De your vector meno to vecta location for President<br>De your vector meno to vecta location for President<br>De your vector meno to vecta location for President<br>De your vector meno to vecta location for President<br>De your vector meno to vecta location for President<br>De your resource with production patient<br>Ave you a lega with a Statue i lendor of these a bank<br>search "To The queckdor,"<br>Ave you a response factor for a praemaceutical in<br><u>Producer your VEET</u>                                                                                                    | er allevales<br>er allevales<br>Please answer any unanswered questions.<br>Case +4507<br>In provides human cells, taujes, or center and tauje-based products (+CTPA) for impair<br>tor providing a software system or if services (hypo) are simply supplying hardware, you is<br>indept                                                                                                    | <ul> <li>Vrs</li> <li>Vrs</li> <li>Vrs</li> <li>Continue</li> <li>Continue</li> <li>Store</li> <li>Tes</li> <li>Yes</li> <li>Store</li> <li>No</li> <li>Yes</li> <li>Store</li> <li>No</li> <li>Yes</li> <li>Store</li> <li>Store</li> <li>Yes</li> <li>Store</li> <li>Yes</li> <li>Store</li> <li>Yes</li> <li>Store</li> <li>Yes</li> <li>Store</li> <li>Yes</li> <li>Store</li> <li>Yes</li> <li>Store</li> <li>Yes</li> <li>Yes</li> <li>Store</li> <li>Yes</li> <li>Yes</li> <li>Store</li> <li>Yes</li> <li>Store</li> <li>Yes</li> </ul>                                                                                                    |
| De researchablese here your argamation entri<br>Personale factor mano to varia a location for Person<br>De you watch mano to varia a location for Person<br>De you watch mano to varia a location for Person<br>De you watch mano to varia a location for Person<br>De you watch mano to varia a location for Person<br>De you watch mano to varia a location for Person<br>De you watch mano to varia a location for Person<br>De you watch mano to varia a location for Person<br>De you watch mano to varia a location for Person<br>De you watch mano to varia a location for Person<br>De you watch a location for a person<br>Net you a regioner a location for a person<br>Merson you for the person<br>Merson you for the person<br>Merson you                                         |                                                                                                    | Visition     Visition                                                                                                    |
|                                                                                                    |                                                                                                    | <ul> <li>Vis</li> <li>Vis</li> <li>Continue</li> <li>No</li> <li>Vis</li> <li>Continue</li> <li>No</li> <li>Tis</li> <li>No</li> <li>Vis</li> <li>Vis</li> <li>Sta</li> <li>No</li> <li>Vis</li> <li>Vis</li> <li>Sta</li> <li>No</li> <li>Vis</li> <li>Vis</li> <li>Sta</li> <li>No</li> <li>Vis</li> <li>Vis</li> <li>Sta</li> <li>No</li> <li>Vis</li> <li>Vis</li> <li>Sta</li> <li>No</li> <li>Vis</li> <li>Sta</li> <li>Sta</li></ul>                                                                                                    |
|                                                                                                    |                                                                                                    | <ul> <li>Visi</li> <li>Visi</li> <li>Continue</li> <li>Abi<br/><ul> <li>Visi</li> <li>Continue</li> </ul> </li> <li>Station of the state of the state of</li></ul>                                                                                                    |
|                                                                                                    | reneratives of the method produces of Anaplatis They server?  reneratives a sease of the method produces of Anaplatis They server?  Please answer any unanswered questions.  Cost ==sam?  In deprovides human cells bases of center and base-based products (=CTPR) for imple tor providing a software system of T serverse (Pycu are simply supplying hardware, you ar  ndorf  If Seeding the correct Locations you VCIT ensures you are the appropriate point and or  VCIT Seeding the correct Departments you VCIT ensures you are the appropriate point and or  VCIT Seeding the correct Departments you VCIT ensures you are the appropriate point and or  VCIT Seeding the correct Departments you VCIT ensures you are the appropriate point or  VCIT Seeding the correct Departments you VCIT ensures you are the appropriate point or  VCIT Seeding the correct Departments you VCIT ensures you are the appropriate point or  VCIT Seeding the correct Departments you VCIT ensures you are the appropriate point or  VCIT Seeding the correct Departments you VCIT ensures you are the appropriate point or  VCIT Seeding the correct Departments you VCIT ensures you are the appropriate point or  VCIT Seeding the correct Departments you VCIT ensures you are the appropriate point or  VCIT Seeding the correct Departments you VCIT ensures you are the appropriate point or  VCIT Seeding the correct Departments you VCIT ensures you are the appropriate point or  VCIT Seeding the correct Departments you VCIT ensures you are the appropriate point or  VCIT Seeding the correct Department  VCIT Seeding the correct Department  VCIT Seeding the correct Department  VCIT Seeding the correct Department  VCIT Seeding the correct Department  VCIT Seeding the correct Department  VCIT Seeding the correct Department  VCIT Seeding the  VCIT Seeding the  VCIT Seeding the  VCIT Seeding the  VCIT Seeding the  VCIT Seeding the  VCIT Seeding the  VCIT Seeding the  VCIT Seeding the  VCIT Seeding the  VCIT Seeding the  VCIT Seeding the  VCIT Seeding the  VCIT Seeding the  VCIT Seeding t  | <ul> <li>Vis</li> <li>Vis</li> <li>Continue</li> <li>Continue</li> <li>Continue</li> <li>No</li> <li>Yes</li> <li>Continue</li> <li>No</li> <li>Yes</li> <li>O No</li> <li>Yes</li> <li>O No</li> <li>Yes</li> <li>O No</li> <li>Yes</li> <li>No</li> <li>Yes</li> <li>No</li> <li>Yes</li></ul>                                                                                                    |

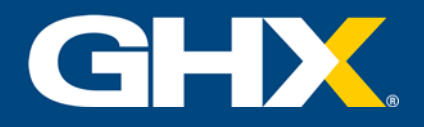

٠

•

- On this screen you are asked to • provide more detailed information on your company and yourself.
- As before, items shown in red • are required.
- Registration Information Sendormate Note: Enter your exact compar formate Support. Doing Business As Tax Id D&B DUNS No 379658976 Enter your D&B DUNS Number. Note: For security reasons, this int - select one -٠ Company Con Please enter the 1 our company's h 3445 Peachtree Road NE K) Address ٠ Georga 55324 United States #14-555-2589 ٠ ٠ C i da natitava a midda name di name dis (Jr. St. 11, etc.) e i do nativava e suffic Step 1: Search for the types of products and services you provide Step 2: Add three types to Your List of Products and Services Note: Search for general categories, not product brands or product Describe the products and roduct or service Types Step 1: Search for the types of products and services you provide. Step 2: Add those types to Your List of Products and Services Note: Search for general categories, not product brands or product SKUs. services you provide on this screen. Use the search function For more information on UN-SERIC commonly codes mease visit www.unseen.org to locate the correct description Search help? and click Add to list. Search for ALL terms only COMMODITY Add to Ed. 52120000 - Bedclothes and table and kitchen linen and too Add to tel 52121700 - Towels If items on the list are not Act to ref Act to ref 42131704 - Surgical towels Act to ref 42281912 - Sterilization towels correct, click Remove from Add to set 47131701 - Paper towel dispensers list to eliminate them. Add to Mr. 52121701 - Dish towels Add to Mr. 52121701 - Dish towels Add to Mr. 52121701 - Bath towels Add to Mr. 52121702 - Beach towels 52121704 - Hand towels Click Save and Continue. from this list then select the product and click on the remove button.

Remove from list

ue i

PeachCare

НЕАЦТН

tting this information, you affirm that none of the responses set forth knowingly contan i I fact or omissions of any information that would make the above responses initieading.

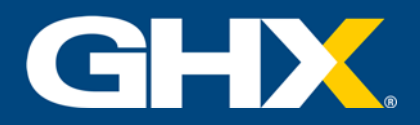

- If you are the first representative from your company to register, you will be asked to provide credit card information with which to pay the registration fee.
- When you have completed the necessary information, click Charge Card and Register.
- If another representative of your company has already paid the registration fee, you will bypass the payment screen.

| • | The questions and responses    |
|---|--------------------------------|
|   | on this screen are designed to |
|   | ensure that no conflicts of    |
|   | interest exist between you and |
|   | the health system.             |

- Acknowledge that you have read and understand the End-User License Agreement (EULA).
- Click Save and Continue.

| Peach                                                                                                    | are                                                                                                    |
|----------------------------------------------------------------------------------------------------|----------------------------------------------------------------------------------------------------|
| Vendormate Partners reg<br>For a yearly fee of \$100.00,<br>region, and will be credentia<br>This fee includes the cost of<br>be purchased, nor that you | istration and credentialing is a subscription service.<br>your company will be leted in our vendor registration repository, organized by your sales categories and geographic<br>ed based on the details you have provided and from information colected from other public and private resources.<br>Company registration for one year and creating during that period. It does not guarantee that your products will<br>will receive a particular credentialing score. |
| Registration Code Info                                                                                                    | rmation                                                                                                    |
| Registration Code                                                                                                    | Apply Coupon                                                                                                    |
| Credit Card Informatio                                                                                                    | n                                                                                                    |
| Card Type                                                                                                    | American Express 🔻                                                                                                    |
| Card Number                                                                                                    | + 75.4K270                                                                                                    |
| Name on Card                                                                                                    | 12240970<br>John L. Doe                                                                                                    |
| Expiration Date                                                                                                    | 01 • /(2018 •                                                                                                    |
| Verfication number                                                                                                    | 55<br>WasaMC: Use the 4 digits printed on the signature panel on the BACK of the card<br>Ambrill Use the 4 digits printed above the card number on the FRONT of the card<br><b>Card verification number</b>                                                                                                    |
| Billing Address                                                                                                    |                                                                                                    |
| Billing City                                                                                                    |                                                                                                    |
| Billing State/Province                                                                                                    |                                                                                                    |
| Billing Country                                                                                                    | United States V                                                                                                    |
|                                                                                                    |                                                                                                    |

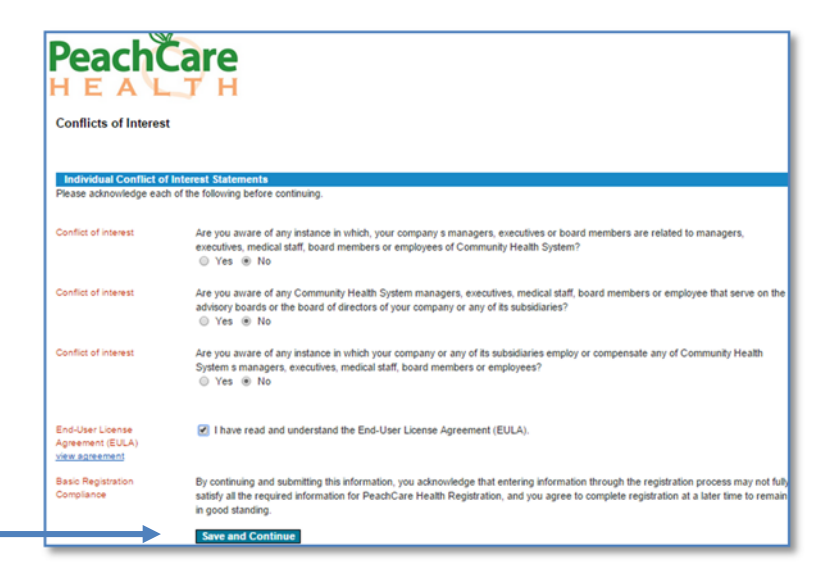

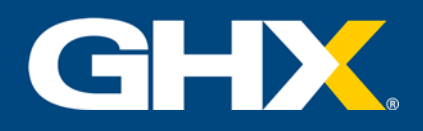

## **Registration: Phase Three**

- Once you have provided all necessary information to register, you are asked to log in using your email address and password.
- Be sure to review the information on this screen for details of your ongoing profile management.

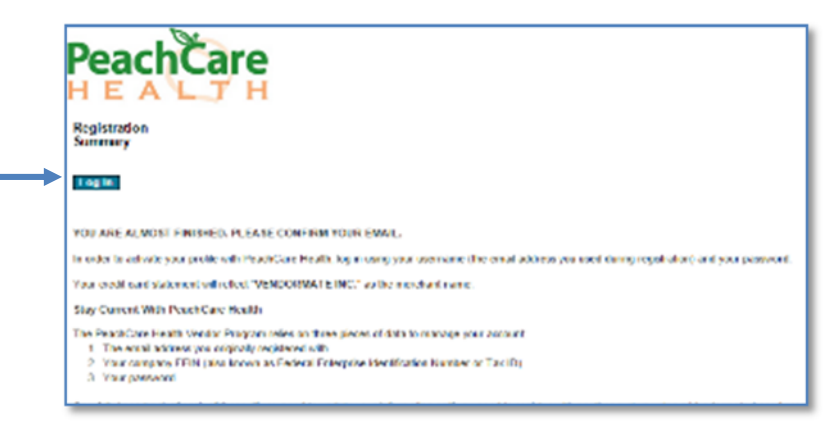

- You have now created a vendor profile. Note that the green checkmarks indicate complete/current status, while the red X identifies a problem area.
- Click on each link for additional information.

| Compliance Stat                       | us                 |           |  |  |  |                          |               |  |
|---------------------------------------|--------------------|-----------|--|--|--|--------------------------|---------------|--|
| Action R                              | Required           |           |  |  |  | Am I Cleared for Access? |               |  |
| Common Document Alert                 |                    |           |  |  |  |                          |               |  |
| No Account                            | Specific Docume    | nt Alerts |  |  |  | Un                       | Landau Photos |  |
| No Policy Al                          | lerts              |           |  |  |  | dh                       |               |  |
| No Incomple                           | ete Registration A | lerts     |  |  |  |                          |               |  |
| Health Syste     There are health and | em Alert           | tection   |  |  |  |                          |               |  |
| O Connect with                        | h a new Health Sy  | stem      |  |  |  |                          |               |  |